# Solucionar problemas de conexões diretas de PC com a placa Cisco ONS 15454 TCC, TCC+ ou TCC2

# Contents

| Introdução                                                                                 |
|--------------------------------------------------------------------------------------------|
| Pré-requisitos                                                                             |
| Requisitos                                                                                 |
| Componentes Utilizados                                                                     |
| Resolver problemas comuns de conectividade                                                 |
| Estabeleça conectividade no nível do link de um PC diretamente conectado à placa TCC ativa |
| Estabeleça conectividade IP de um PC diretamente conectado à placa TCC ativa               |
| Somente prateleiras novas do 15454                                                         |
| Instalar e configurar o software Java                                                      |
| Instalar e configurar o software JRE                                                       |
| Baixe e instale o arquivo JAR                                                              |
| Faça o download e inicie o aplicativo CTC                                                  |
| Problemas comuns ao instalar e configurar o software JRE                                   |
| Informações Relacionadas                                                                   |

# Introdução

Este documento aborda problemas comuns encontrados quando você tenta:

- Estabeleça conectividade no nível de link de um PC que esteja diretamente conectado à placa de Temporização, Comunicação e Controle (TCC) ativa.
- Estabeleça conectividade IP a partir de um PC que esteja diretamente conectado à placa TCC ativa.
- Instale e configure o software <sup>JavaTM</sup> no PC.
- Use a placa TCC para baixar e iniciar o software Cisco Transport Controller (CTC).

Observação: este documento não é um guia de instalação. Use este documento em conjunto com a <u>documentação do usuário</u> como um guia de solução de problemas e de referência ou como um guia de solução de problemas independente.

# Pré-requisitos

## Requisitos

Não existem requisitos específicos para este documento.

### **Componentes Utilizados**

As informações neste documento são baseadas no Cisco ONS 15454.

As informações neste documento foram criadas a partir de dispositivos em um ambiente de laboratório específico. Todos os dispositivos utilizados neste documento foram iniciados com uma configuração (padrão) inicial. Se a sua rede estiver ativa, certifique-se de que entende o impacto potencial de qualquer comando.

# Resolver problemas comuns de conectividade

Esta seção explica como você pode resolver os problemas comuns de conectividade em cada cenário listado na seção <u>Introdução</u>.

Estabeleça conectividade no nível do link de um PC diretamente conectado à placa TCC ativa

Para a configuração inicial do Cisco ONS 15454, conecte um cabo Ethernet RJ-45 direto da porta RJ-45 da placa de rede (NIC) no PC à porta RJ-45 na placa TCC no ONS 15454. A maioria dos 15454 tem uma placa TCC ativa e uma de standby. Com as versões de software 2.0 e posteriores, você pode conectar o cabo à placa TCC ativa ou em standby.

Observação: o slot 7 e o slot 11 são reservados para as placas TCC ativa e de standby. Esses dois slots são interligados com a LAN de backplane e a velocidade é fixa em 10 MB, half-duplex.

Use as informações na <u>Tabela 1</u> e na <u>Figura 1</u> para verificar se você usou o cabo correto.

Tabela 1: Gráfico de pinagem

| Pino | Cor            | Par | Nome        |
|------|----------------|-----|-------------|
| 1    | branco/laranja | 2   | TxData +    |
| 2    | laranja        | 2   | TxData -    |
| 3    | white/green    | 3   | RecvDados + |
| 4    | azul           | 1   | -           |
| 5    | branco/azul    | 1   | -           |
| 6    | verde          | 3   | RecvData -  |
| 7    | Branco/marrom  | 4   | -           |
| 8    | marrom         | 4   | -           |

### Figura 1: Diagrama de cabos Ethernet RJ-45 diretos

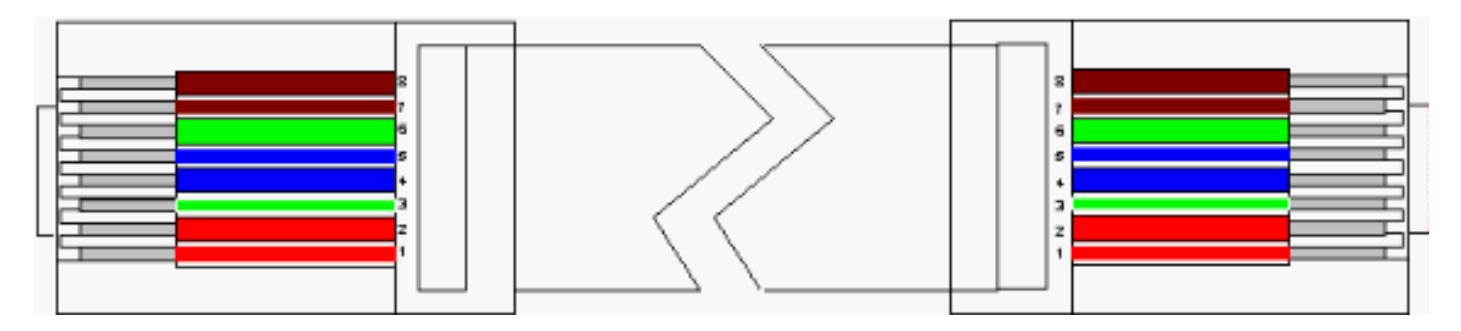

Observação: a porta RJ-45 na placa TCC não tem LED para indicar a conectividade no nível do link. Você precisa usar os LEDs na placa de rede no PC para verificar a conectividade no nível do link para a conexão Ethernet. Quando você estabelece com êxito a conectividade no nível do link com a placa TCC, o LED vermelho acende. Quando o tráfego começa a passar, o LED verde pisca.

Figura 2 - LEDs na placa de rede

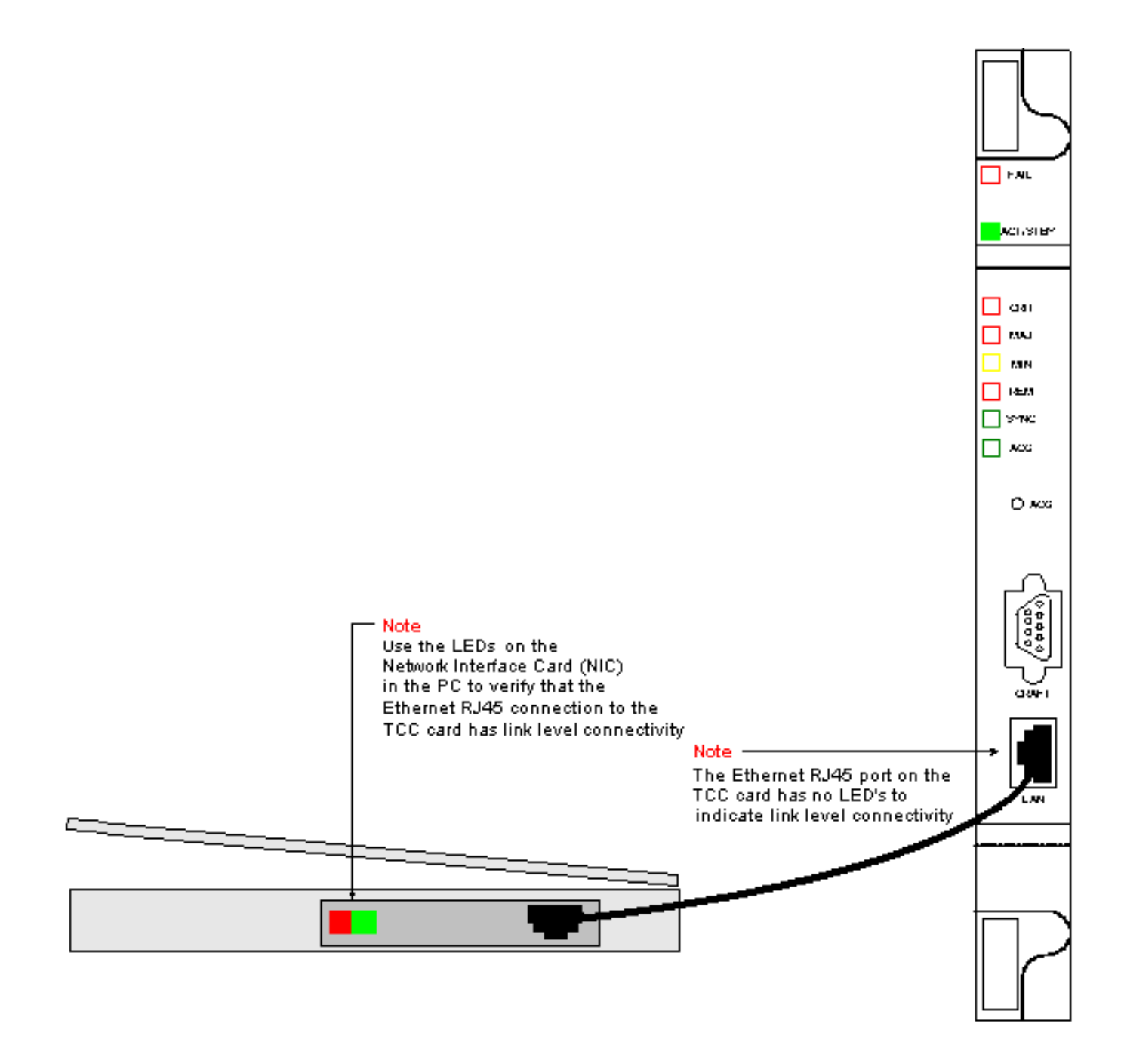

Estabeleça conectividade IP de um PC diretamente conectado à placa TCC ativa

Somente prateleiras novas do 15454

O ONS 15454 é enviado com um nome de nó padrão de TCCP. Por padrão, todos os 15454 ONS recebem um endereço IP de classe C 192.1.0.2. Para uma conexão bem-sucedida, você deve configurar o PC com um endereço IP exclusivo dentro da sub-rede de classe C 192.1.0.x. Você também deve usar um gateway padrão que aponte para o endereço IP de classe C 192.1.0.2 (ou o endereço IP existente do 15454 ao qual você deseja se conectar diretamente).

Observação: prateleiras que já estão em uso provavelmente têm um endereço IP diferente do endereço IP padrão. Observe diretamente a prateleira para encontrar esse endereço na tela de LCD da prateleira. Se o visor LCD estiver com defeito, obtenha o endereço IP com o administrador da rede. Configure um endereço IP exclusivo em seu PC. Certifique-se de

que o endereço IP esteja na mesma classe de IP que o endereço IP do sub-bastidor e a máscara de rede. O IP do sub-bastidor é o mesmo que o endereço IP do gateway.

Abra a caixa de diálogo Propriedades de TCP/IP do sistema operacional do seu PC. Altere os últimos três dígitos do endereço IP do PC para um valor exclusivo entre 1 e 254 (consulte a Figura 3). Certifique-se de excluir o endereço IP padrão do 15454 (192.1.0.2).

Embora os endereços IP do PC e do ONS 15454 precisem ser exclusivos, você deve garantir que eles estejam na mesma sub-rede de classe C com os três primeiros dígitos de 192.1.0.x. Certifique-se de que o gateway padrão no PC aponte para o endereço IP padrão no ONS 15454. A Figura 3 é um exemplo de propriedades TCP em um ambiente Windows:

Figura 3: Propriedades de TCP da Microsoft

|                                                                                     | Microsoft T(                                                     | CP/IP Pro                                                | operties                                                                             |                                                           |                                                          | ľ                                                                 | ? ×                                     |                             |
|-------------------------------------------------------------------------------------|------------------------------------------------------------------|----------------------------------------------------------|--------------------------------------------------------------------------------------|-----------------------------------------------------------|----------------------------------------------------------|-------------------------------------------------------------------|-----------------------------------------|-----------------------------|
|                                                                                     | IP Address                                                       | DNS 1                                                    | WINS Address                                                                         | Routing                                                   |                                                          |                                                                   |                                         |                             |
|                                                                                     | An IP add<br>by a DHC<br>ask your r<br>the space                 | Iress can b<br>P server, 1<br>hetwork ad<br>below,       | e automatically (<br>If your network o<br>ministrator for an                         | assigned t<br>loes not h<br>r address,                    | o this ne<br>ave a D<br>and the                          | stwork card<br>HCP server,<br>n type it in                        |                                         |                             |
|                                                                                     | Adapter:                                                         |                                                          |                                                                                      |                                                           |                                                          |                                                                   |                                         |                             |
|                                                                                     | [1] Xircon                                                       | n CardBus                                                | Ethernet 10/10                                                                       | 0                                                         |                                                          | -                                                                 | ]                                       |                             |
|                                                                                     | С <u>о</u> ы                                                     | ain an IP a                                              | address from a D                                                                     | HCP serve                                                 | er                                                       |                                                                   |                                         |                             |
|                                                                                     |                                                                  | scify an IP<br>Issue                                     | address —                                                                            | 0 10                                                      | a 🕳                                                      |                                                                   |                                         |                             |
|                                                                                     | IF Add                                                           | iess.                                                    |                                                                                      | 255 0                                                     |                                                          |                                                                   |                                         |                             |
| Note<br>Specify the PC's<br>class C subnet<br>mask value of<br>255 255 255 0        | ► S <u>u</u> bre<br>Defaul                                       | t <u>G</u> ateway:                                       | 192 . 1 .                                                                            | 255.0<br>0.2                                              | •                                                        |                                                                   |                                         |                             |
| This 24 bit mask<br>leaves you the<br>last three digits<br>to specify values        |                                                                  |                                                          |                                                                                      |                                                           | 4                                                        | \ <u>d</u> vanced                                                 | 1                                       |                             |
| between 1 and<br>254 for unique<br>IP addresses                                     |                                                                  |                                                          | OK                                                                                   | Can                                                       | cel                                                      | Apply                                                             |                                         |                             |
| within this subnet                                                                  |                                                                  | Note<br>Specify th<br>You need<br>192.1.0 ×<br>1 and 254 | ne PC's IP addre<br>to specify a uni<br>ie for the last th<br><b>. Do not</b> use th | ss using th<br>que IP add<br>ree digits y<br>ne 192.1.0.1 | ie PC's<br>Idress w<br>/ou need<br>2 addres              | TCP configur<br>ithin the clas<br>I to specify a<br>ss on the 154 | ation p<br>s C sul<br>value t<br>154    | anel.<br>onet of<br>oetweer |
| Note<br>192.1.0.2 is the<br>with. When first<br>configure 192.1<br>configuration pa | default IP addre<br>connecting a P(<br>.0.2 as the defau<br>anel | ss that the<br>C to the 15<br>It gateway                 | 15454 is shipped<br>454 you need to<br>in the PC's TCP                               | i ,                                                       | Note –<br>tccp' is '                                     | the default no                                                    | ode nar                                 | ne                          |
|                                                                                     |                                                                  |                                                          |                                                                                      |                                                           | that the<br>If you se<br>the 154<br>its datal<br>deleted | 15454 is ship<br>ee this node r<br>54 could be a<br>base could ha | iped wi<br>iame u<br>i new b<br>ave bea | th.<br>sed<br>ox or<br>m    |
|                                                                                     |                                                                  |                                                          |                                                                                      |                                                           |                                                          |                                                                   |                                         |                             |
|                                                                                     | -                                                                |                                                          |                                                                                      |                                                           |                                                          |                                                                   |                                         |                             |
| SLU                                                                                 |                                                                  |                                                          |                                                                                      |                                                           | to                                                       | cp ←                                                              |                                         |                             |
|                                                                                     |                                                                  |                                                          |                                                                                      |                                                           |                                                          | 4/11                                                              |                                         |                             |

, observe que o operando -n especifica que você deve enviar duas solicitações de eco ICMP. O operando -l especifica um tamanho de pacote de 1500 bytes.

Neste exemplo, ambas as solicitações de eco são bem-sucedidas e indicam a conectividade IP ao endereço Ethernet 192.1.0.2 atribuído à interface Ethernet da placa TCC.

Figura 4 - Usar o comando ping

| Select C:\WINNT\System32\cmd.exe                                                                                                    | _ D × |
|----------------------------------------------------------------------------------------------------|-------|
| Y:\><br>Y:\><br>Y:\><br>Y:\>ping 192.1.0.2 -n 2 -1 1500                                                                                                    |       |
| Pinging 192.1.0.2 with 1500 bytes of data:<br>Reply from 192.1.0.2 : bytes=1500 time=10ms TTL=59<br>Reply from 192.1.0.2 : bytes=1500 time=20ms TTL=59                                              |       |
| Ping statistics for 192.1.0.2 :<br>Packets: Sent = 2, Received = 2, Lost = 0 (0% loss),<br>Approximate round trip times in milli-seconds:<br>Minimum = 10ms, Maximum = 20ms, Average = 15ms<br>Y:\> |       |

Se o comando ping não tiver êxito, o eco ICMP solicitará o tempo limite e indicará que o host de destino está inacessível. O exemplo na Figura 5 representa os resultados de um comando ping que falhou.

Figura 5 - Quando o comando ping falha

```
Select C:\WINNT\System32\cmd.exe
Y:\>
Y:\>
Y:\>
Y:\>
ping 192.1.0.2 -n 2 -1 1500
Pinging 1 192.1.0.2 with 1500 bytes of data:
Reply from 213.53.49.49: Destination host unreachable.
Reply from 213.53.49.49: Destination host unreachable.
Ping statistics for 192.1.0.2 L:
    Packets: Sent = 2, neceived = 2, Lost = 0 (0× loss)
Approximate round trip times in milli-seconds:
    Minimum = 0ms, Maximum = 0ms, Average = 0ms
Y:\>
Y:\>
Y:\>
```

Aqui, o PC é conectado diretamente à placa TCC e há apenas algumas razões para o ping falhar.

Considere algumas destas sugestões para corrigir o problema:

- Verifique se os endereços IP são duplicatas. O endereço IP 192.1.0.2 não é como um número de telefone que corresponde às duas extremidades. Em vez disso, o endereço IP da placa TCC e o do PC devem ser exclusivos e diferentes.
- Verifique se os dois endereços IP estão em sub-redes diferentes. Os endereços IP da placa TCC e do PC devem estar na sub-rede 192.1.0.x. Caso contrário, o ping falhará.
- Verifique se você usa NICs duplas ou uma NIC e um adaptador dial-up ativados ao mesmo tempo, porque isso pode causar problemas como vários endereços IP, que, por sua vez, podem fazer com que o ping falhe.

Instalar e configurar o software Java

Antes de baixar e iniciar o software CTC para o ONS 15454, você precisa instalar e configurar os arquivos Java Runtime Environment (JRE) ou o arquivo (Java ARchive)JAR.

Observação: você precisa fazer download dos arquivos JRE ou JAR, e não de ambos.

Instalar e configurar o software JRE

Você pode instalar os arquivos JRE a partir do CD do software ONS 15454. Você também pode baixar os arquivos JRE diretamente do site do <sup>JavaTM</sup>. Conclua estes passos:

1. Insira o CD do software ONS 15454 no PC e clique duas vezes no arquivo jre-1\_2\_2\_005win.exe (consulte a Figura 6).

Em seguida, siga as instruções na tela para concluir a instalação.

Se você não tiver o CD, poderá baixar o software JRE do site do Java TM.

Figura 6 - Executar o arquivo executável do JRE

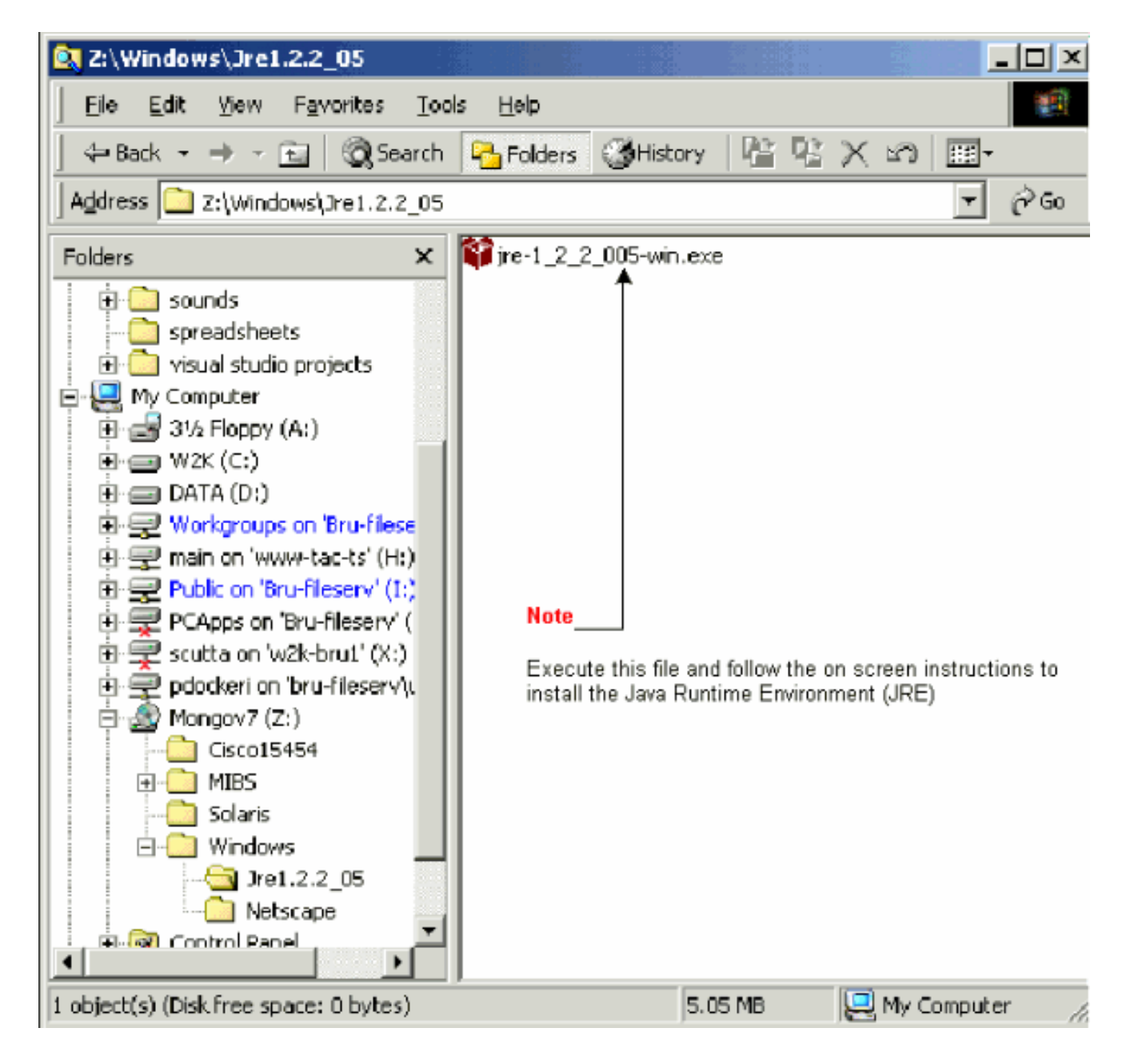

2. Em seguida, você deve instalar o arquivo de política Java. Clique duas vezes no arquivo JavaPolicyInstall.exe (consulte a Figura 7).

Figura 7 - Instalar o arquivo de política Java

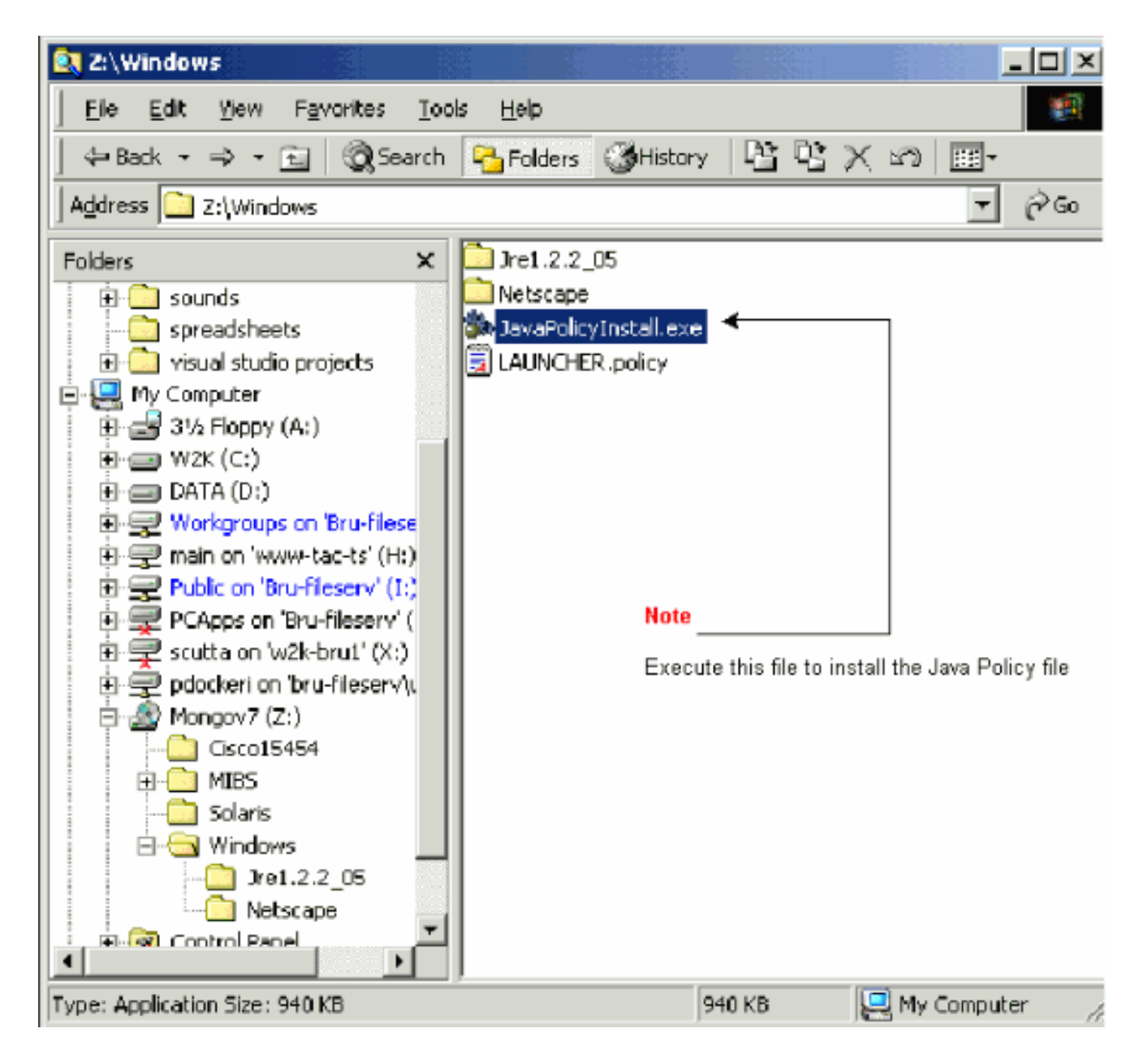

O arquivo JavaPolicyInstall.exe adiciona várias linhas de código à parte inferior do arquivo java.policy. Consulte a Figura 8 para obter as linhas específicas do código.

Figura 8 - Linhas de código no arquivo java.policy

| 📥 C:\Program Files\JavaSoft                                                                                                    | JRE\1.2\lib\security       |                         |  |  |  |  |  |
|----------------------------------------------------------------------------------------------------|----------------------------|-------------------------|--|--|--|--|--|
| Eile Edit View Favorites                                                                                                    | <u>T</u> ools <u>H</u> elp | - 19 A                  |  |  |  |  |  |
| ] 🗢 Back 🔹 ⇒ 📼 🛛 🔞 S                                                                                                    | earch 🕒 Folders 🎯 History  | 昭氏×3  囲・                |  |  |  |  |  |
| Address 🔤 C:\Program Files\Ja                                                                                                    | vaSoft\JRE\1.2\ib\security | ▼ 🔗 GO                  |  |  |  |  |  |
| Name 🔺                                                                                                    | Size Type                  | Modified                |  |  |  |  |  |
| accerts                                                                                                    | 8 KB File                  | 18/04/2000 12:37        |  |  |  |  |  |
| 🗐 java, policy \prec                                                                                                    | 3 KB POLICY File           | 03/05/2001 10:36        |  |  |  |  |  |
| 🥫 java. security                                                                                                    | 4 KB SECURITY File         | 18/04/2000 12:37        |  |  |  |  |  |
| Note<br>The 'JavaPolicyInstall.exe' program adds the following lines to the bottom of the<br>'java.policy' file:                        |                            |                         |  |  |  |  |  |
| };                                                                                                    |                            |                         |  |  |  |  |  |
| // Insert this into the system-wide or a per-user java.policy file.<br>// DO NOT OVERWRITE THE SYSTEM-WIDE POLICY FILE-ADD THESE LINES! |                            |                         |  |  |  |  |  |
| grant codeBase "http://*/fs/LAUNCHER.jar" {<br>permission java.security.AllPermission;<br>};                                            |                            |                         |  |  |  |  |  |
| Type: POLICY File Size: 2.39 KB                                                                                                    | 2.                         | .39 KB 📃 My Computer // |  |  |  |  |  |

Baixe e instale o arquivo JAR

Você pode usar o FTP para baixar o arquivo JAR para seu PC.

- 1. Abra uma janela do DOS.
- 2. Use a linha de comando do DOS para ir para o diretório no PC onde você deseja que o arquivo JAR resida.
- 3. Use o comando ping para garantir que o PC esteja conectado diretamente à interface de gerenciamento Ethernet na placa TCC.
- 4. Digite ftp endereço ip e pressione Enter.

ftp 192.1.0.2

5. Quando for solicitado um nome de usuário e uma senha, pressione Enter duas vezes para ignorar essas solicitações.

- 6. No prompt ftp:>, digite bin e pressione Enter.
- 7. Digite get CMS.JAR e pressione Enter.

O arquivo JAR é transferido para o disco rígido e uma mensagem de conclusão é exibida.

8. No próximo prompt ftp:>, digite quit e pressione Enter.

Depois de fazer o download do arquivo, vá para o diretório onde salvou o arquivo CMS.JAR. Digite java -jar CMS.JAR ip address para iniciar manualmente o aplicativo CTC.

java -jar CMS.JAR 192.1.0.2

Faça o download e inicie o aplicativo CTC

Depois de instalar e configurar o software JRE, você pode baixar e iniciar o aplicativo Cisco Transport Controller. Conclua estes passos:

- 1. Na barra Address (Endereço) da janela do navegador, digite o endereço IP da interface Ethernet da placa TCC (consulte a <u>Figura 9</u>).
- 2. Pressione Enter para se conectar à placa TCC.

Figura 9 - Conectar à porta Ethernet na placa TCC

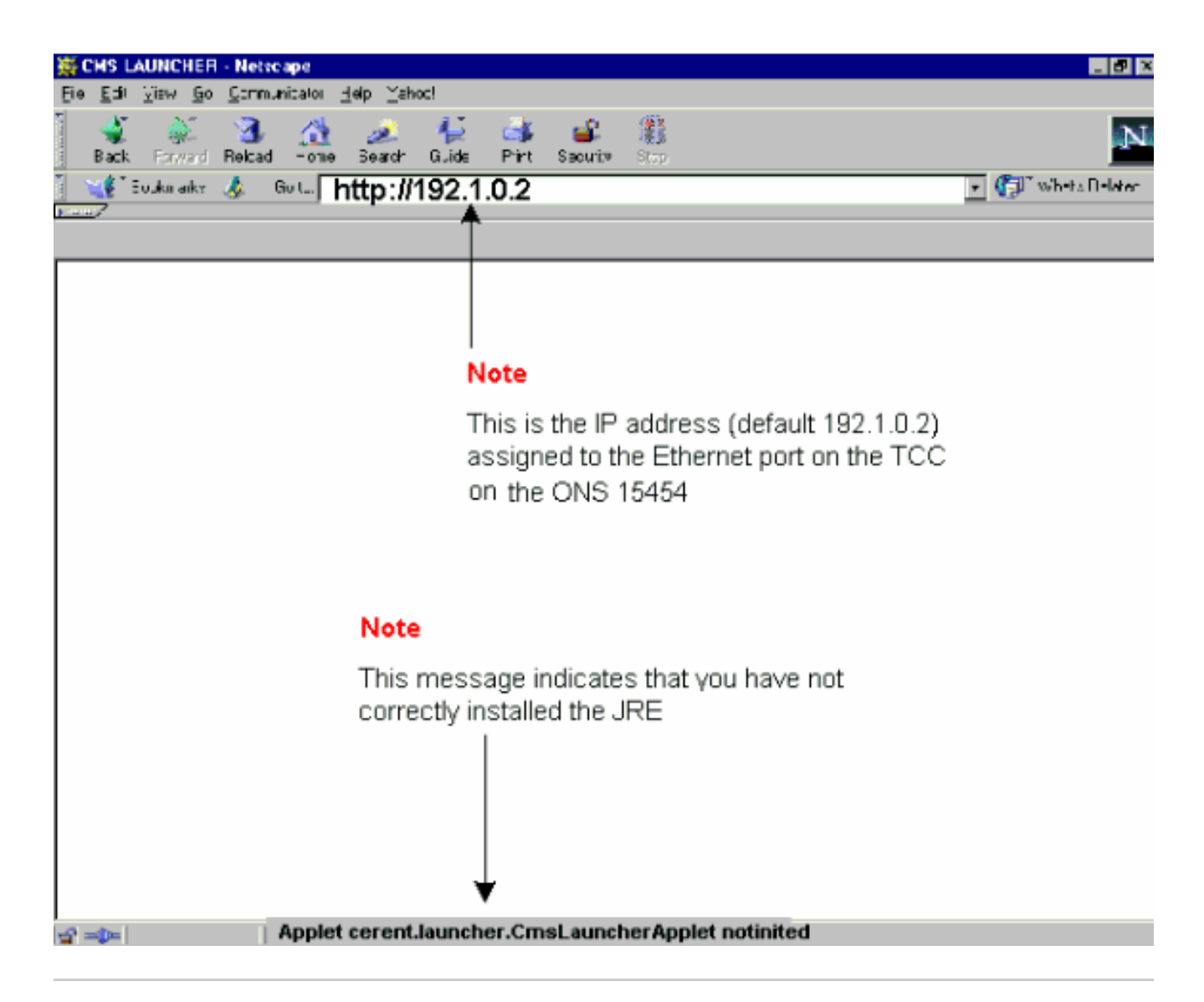

 Observação: a mensagem de erro "Applet cerent.launcher.CmsLauncherApplet notinited" indica problemas com o software JRE (consulte a parte inferior da tela na Figura 9). Consulte a seção <u>Problemas comuns ao instalar e configurar o software JRE</u> para obter mais informações.

Se o aplicativo CTC for baixado com êxito, a tela de login do CTC será exibida (consulte a <u>Figura 10</u>). Agora você está pronto para fazer login e usar o aplicativo CTC.

Figura 10 - A janela de login do CTC

| 😭 टा ट |           |                                            |  |
|--------|-----------|--------------------------------------------|--|
|        | Cisco Ti  | RANSPORT CONTROLLER                        |  |
|        | V2        | 2.2<br>Copyright ©2000 Cisco Systems, Inc. |  |
|        | Node Name | 192.1.0.2                                  |  |
|        | UserName  | CIBC015                                    |  |
|        | Password  |                                            |  |
|        | Login     | Clear                                      |  |

Problemas comuns ao instalar e configurar o software JRE

A mensagem de erro "Applet cerent.launcher.CmsLauncherApplet notinited" indica um problema na instalação ou configuração do software JRE.

Execute estes passos para fazer troubleshooting deste problema:

1. Escolha Iniciar > Programas > Painel de Controle do Plug-in Java.

A janela Propriedades do plug-in Java é exibida (consulte a Figura 11).

2. Na guia Básico, certifique-se de que as caixas de seleção Ativar plug-in Java e JARs de cache na memória estejam marcadas.

Figura 11 - A caixa de diálogo Propriedades do plug-in Java

### Note

From the Basic properties panel ensure the 'Enable Java Plug-in' and 'Cache JARs in memory' boxes are ticked

| 🖉 Java | 🦉 Java(TM) Plug-in Properties 📃 🗖 🔀 |         |                                  |                                                    |   |
|--------|-------------------------------------|---------|----------------------------------|----------------------------------------------------|---|
| Basic  | Advanced                            | Proxies | Certificates                     |                                                    |   |
|        | ,<br>                               |         | → 🗹 Enabl<br>□ Show<br>→ 🗹 Cache | e Java Plug-in<br>Java Console<br>e JARs in memory |   |
| Networ | k access                            |         | Applet                           | Host                                               | - |
| Java R | u <mark>n Time</mark> Par           | ameters |                                  |                                                    |   |
|        |                                     |         |                                  |                                                    |   |
|        |                                     | App     | ly Rese                          | :t                                                 |   |

- 3. Clique na guia Advanced.
- 4. Se a opção Caminho estiver definida como Usar padrão de plug-in Java, altere-a para apontar para o local onde você salvou o arquivo JRE, como mostrado aqui:

Figura 12 - Digite o caminho correto para o arquivo JRE

5. Clique em Apply.

6. Verifique se o navegador não está configurado para usar um servidor proxy para acessar a Internet.

Conclua estas etapas se você usa o Netscape:

- a. Escolha Editar > Preferências > Avançado > Proxies.
- b. Verifique se a configuração de Proxies está definida como Conexão direta com a Internet.

Conclua estas etapas se você usa o Internet Explorer:

- a. Escolha Ferramentas > Opções da Internet > Avançadas > Configurações de HTTP
   1.1.
- b. Certifique-se de que a caixa de seleção Usar HTTP 1.1 através de conexões proxy NÃO esteja marcada.
- 7. Remova e reinstale o software JRE. Conclua estes passos:
  - a. Escolha Start > Settings > Control Panel > Add/Remove Programs.

A janela Adicionar ou remover programas exibe:

Figura 13 - Remover o software JRE

- b. Clique em Alterar/Remover.
- c. Clique em Sim quando for solicitado que você confirme a remoção do software.
- d. Reinstale o software JRE.
- 8. Remova e reinstale o software CTC.

Observação: o local dos arquivos de programa difere entre plataformas e sistemas operacionais. Portanto, use a função Pesquisar em seu computador para encontrar todos os arquivos que correspondem a CMS\*.jar (consulte a Figura 14). Exclua manualmente cada arquivo localizado. Na próxima vez que o PC se conectar à placa TCC, um novo arquivo CMS será baixado da placa TCC.

Figura 14 - Excluir todos os arquivos CMS\*.jar manualmente

 Em vez de um navegador da Web, use a linha de comando DOS para iniciar o aplicativo CTC manualmente (consulte a <u>Figura 15</u>). Você precisa especificar o caminho de arquivo correto e o endereço IP da interface Ethernet na placa TCC.

Figura 15 - Iniciar o CTC manualmente a partir da linha de comando do DOS

# Informações Relacionadas

- Perguntas mais freqüentes sobre o Cisco ONS 15454
- Perguntas frequentes sobre o Cisco Transport Manager versão 2.0.x
- Suporte Técnico e Documentação Cisco Systems

### Sobre esta tradução

A Cisco traduziu este documento com a ajuda de tecnologias de tradução automática e humana para oferecer conteúdo de suporte aos seus usuários no seu próprio idioma, independentemente da localização.

Observe que mesmo a melhor tradução automática não será tão precisa quanto as realizadas por um tradutor profissional.

A Cisco Systems, Inc. não se responsabiliza pela precisão destas traduções e recomenda que o documento original em inglês (link fornecido) seja sempre consultado.